Anbei erhalten Sie den Link, den Sie für die notwendige Registrierung zum Buchen/Reservieren von Tennisstunden benötigen.

https://partner.venuzle.at/polizeisportvereinigung-graz/venues/

| 💡 Plätze   |          |    |    |       |    |        |          |            |      |    |     | (  | Regist | rieren = | Anmelde |
|------------|----------|----|----|-------|----|--------|----------|------------|------|----|-----|----|--------|----------|---------|
|            |          |    |    |       |    | Saison | eröffnur | ng 01.05.2 | 2022 |    |     |    |        |          |         |
| Polize     | isportve |    |    | -     |    |        |          | -          |      |    | < ( |    |        |          |         |
| 09.03.2    | 022      | ÷  | <  | Heute | >  | P      | -        |            |      |    | 1   |    |        |          |         |
| — Mi 09.03 | 07       | 08 | 09 | 10    | 11 | 12     | 13       | 14         | 15   | 16 | 17  | 18 | 19     | 20       | 21      |
| Platz 1    |          |    |    |       |    |        |          |            |      |    |     |    |        |          |         |
| Platz 2    |          |    |    |       |    |        |          |            |      |    |     |    |        |          |         |
| Platz 3    |          |    |    |       |    |        |          |            |      |    |     |    |        |          |         |
| - Do 10.03 | 07       | 08 | 09 | 10    | 11 | 12     | 13       | 14         | 15   | 16 | 17  | 18 | 19     | 20       | 21      |
| Platz 1    |          |    |    |       |    |        |          |            |      |    |     |    |        |          |         |
| Platz 2    |          |    |    |       |    |        |          |            |      |    |     |    |        |          |         |
| Platz 3    |          |    |    |       |    |        |          |            |      |    |     |    |        |          |         |
| - Fr 11.03 | 07       | 08 | 09 | 10    | 11 | 12     | 13       | 14         | 15   | 16 | 17  | 18 | 19     | 20       | 21      |
| Platz 1    |          |    |    |       |    |        |          |            |      |    |     |    |        |          |         |
| Platz 2    |          |    |    |       |    |        |          |            |      |    |     |    |        |          |         |
| Platz 3    |          |    |    |       |    |        |          |            |      |    |     |    |        |          |         |

Bitte auf den Link drücken und Sie kommen zu unserem Buchungskalender. (Bild unten)

## Registrierung

Wenn Sie als Vereinsmitglied zum ersten Mal bei uns buchen möchten und noch kein Profil auf Venuzle haben, so müssen Sie sich einmalig registrieren. (Drücken Sie auf Registrieren)

Die Registrierung ist notwendig für die Übernahme Ihrer Daten.

Vereinsmitglieder, welche bereits einen Venuzle Zugang haben, können sich sofort anmelden.

| 💡 Plätze                    |                                     |                           | 🕞 Registrieren 🎝 Anmelden |
|-----------------------------|-------------------------------------|---------------------------|---------------------------|
|                             | Saisoneröffnung 0                   | 1.05.2022                 |                           |
| ➡ Anmeldung                 |                                     |                           |                           |
|                             | Wenn du noch keinen Login hast, reg | istriere dich bitte HIER. |                           |
|                             | E-Mail Adresse                      |                           |                           |
|                             | E-Mail                              |                           |                           |
|                             | Passwort                            |                           |                           |
|                             | *****                               |                           |                           |
|                             | Passwort vergessen?                 | Noch nicht registriert?   |                           |
|                             |                                     |                           |                           |
|                             | Login merken                        |                           |                           |
|                             | Login                               |                           |                           |
| Probleme bei der Anmeldung? |                                     | VEN                       | UZLE                      |

| Anrede             |           | Titel    |                               |   |  |
|--------------------|-----------|----------|-------------------------------|---|--|
| Herr               | \$        | Titel    |                               |   |  |
| Nachname           |           |          | Vorname                       |   |  |
| Nachnan            | ne        |          | Vorname                       |   |  |
| Bitte gib dei      | nen Nachn | amen ein | Bitte gib deinen Vornamen ein |   |  |
| E-Mail Adress      | e         |          | Passwort                      |   |  |
| versuch@           | venuzle.  | at 🛛     | ******                        | - |  |
|                    |           |          | Bitte gib ein Passwort ein    |   |  |
| Mobil              |           |          | Festnetz                      |   |  |
| +43x0000           | 0000      |          | +43xxxxxxxx                   | 6 |  |
| Bitte ausfüll      | en        |          |                               |   |  |
| PLZ                | Stadt     |          | Straße Nr/Stock/Tür           |   |  |
| PLZ                | Stad      | it       | Straße Nr/Stock/Tür           |   |  |
| Bitte<br>ausfüllen | Bitte a   | usfüllen | Bitte ausfüllen               |   |  |
| Venuzi             | e Newsle  | tter     |                               |   |  |

Klicken Sie auf "Registrieren", so erscheint obiges Fenster und Sie müssen folgenden **Pflichtfelder** ausfüllen:

- Nachname
- Vorname
- E-Mail Adresse
- Passwort
- Mobiltelefonnummer
- Anschrift

Nachdem Sie sich registriert haben bekommen Sie von Venuzle eine E-mail inklusive eines Aktivierungslinks. (Account Aktivierung)

Dieser muss angeklickt werden, um das Venuzle Profil zu aktivieren und um sich online anmelden zu können und Buchungen tätigen zu können.

Nach Ihrer Aktivierung können Sie Tennisstunden buchen.

Achtung: Ihr neuer bzw. bestehender Account wird erst bei aufrechter Mitgliedschaft Tennis durch die Vereinsführung freigeschalten.

## Ansicht Buchungskalender für Vereinsmitglieder (Buchungswidget)

| 💡 Plätze                                                                  |          |            |         |    |    |        |          |           |      | G  | iuthaben                        | : 0,00 EUR             | Ange | meldet: <b>N</b> | Aichael 📃 |
|---------------------------------------------------------------------------|----------|------------|---------|----|----|--------|----------|-----------|------|----|---------------------------------|------------------------|------|------------------|-----------|
|                                                                           |          |            |         |    |    | Saison | eröffnur | ng 01.05. | 2022 |    |                                 |                        |      |                  |           |
| Dein aktuelles                                                            | Kontinge | nt: 3 Bucl | nungen. |    |    |        |          |           |      |    |                                 |                        |      |                  |           |
| Polizeisportvereinigung Graz<br>Anbieter Venues S<br>09.03.2022 A Heute > |          |            |         |    |    |        |          |           | < 0  |    | De<br>PLatz<br>ha<br>Imn<br>rec | wart<br>t<br>er<br>ht. |      |                  |           |
| — Mi 09.03                                                                | 07       | 08         | 09      | 10 | 11 | 12     | 13       | 14        | 15   | 16 | 17                              | 18                     | 19   | 20               | 21        |
| Platz 1                                                                   |          |            |         |    |    |        |          |           |      |    |                                 |                        |      |                  |           |
| Platz 2                                                                   |          |            |         |    |    |        |          |           |      |    |                                 |                        |      |                  |           |
| Platz 3                                                                   |          |            |         |    |    |        |          |           |      |    |                                 |                        |      |                  |           |
| - Do 10.03                                                                | 07       | 08         | 09      | 10 | 11 | 12     | 13       | 14        | 15   | 16 | 17                              | 18                     | 19   | 20               | 21        |
| Platz 1                                                                   |          |            |         |    |    |        |          |           |      |    |                                 |                        |      |                  |           |
| Platz 2                                                                   |          |            |         |    |    |        |          |           |      |    |                                 |                        |      |                  |           |
| Platz 3                                                                   |          |            |         |    |    |        |          |           |      |    |                                 |                        |      |                  |           |

Dunkelblaue Felder sind freie Stundeneinheiten. Platzwahl und Zeiteinheit anklicken und es erscheinen

folgenden Ansichten. Sie können, bei Doppelpaarungen Ihre Mitspieler mitangeben.

Nach erfolgter Buchung erhalten alle Spieler eine Buchungsbestätigung per Mail.

Hinweis: Das Buchungskontingent verringert sich nur bei dem Vereinsmitglied, welches angemeldet ist.

| 💡 Plätze |                                                       | Guthaben: 0,00 EUR | Angemeldet: Michael 📰 |  |  |  |  |  |  |  |
|----------|-------------------------------------------------------|--------------------|-----------------------|--|--|--|--|--|--|--|
|          | Saisoneröffnung 01.05.2022                            |                    |                       |  |  |  |  |  |  |  |
|          | Polizeisportvereinigung Gra                           | z                  |                       |  |  |  |  |  |  |  |
|          | <sub>Venue</sub><br>Polizeisportverein Graz - Platz 2 |                    |                       |  |  |  |  |  |  |  |
|          | Datum<br>09.03.2022                                   |                    |                       |  |  |  |  |  |  |  |
|          | Von Bis 19:00 (1 Std)                                 | ~                  |                       |  |  |  |  |  |  |  |
|          | Spieler                                               |                    |                       |  |  |  |  |  |  |  |
|          | × Laner, Anton × Zettinig, Peter                      |                    |                       |  |  |  |  |  |  |  |
|          | Jahn, Michael                                         |                    |                       |  |  |  |  |  |  |  |
|          | König, Stefan                                         |                    |                       |  |  |  |  |  |  |  |
|          | Poferl, Patricia                                      |                    |                       |  |  |  |  |  |  |  |
|          | Jahn, Michael                                         |                    |                       |  |  |  |  |  |  |  |
|          | Laner, Anton                                          |                    |                       |  |  |  |  |  |  |  |
|          | Zettinig, Peter                                       |                    |                       |  |  |  |  |  |  |  |

| Venue<br>Polizeisportverein                  | Graz - Platz 2      |  |  |  |  |  |  |
|----------------------------------------------|---------------------|--|--|--|--|--|--|
| Datum 09.03.2022                             |                     |  |  |  |  |  |  |
| Von<br>18:00                                 | Bis 19:00 (1 Std) ~ |  |  |  |  |  |  |
| Spieler<br>× Jahn, Michael × Zettinig, Peter |                     |  |  |  |  |  |  |
| Anmerkungen<br>Hinweis an den Anbieter       |                     |  |  |  |  |  |  |
| Es gelten die AGB des Anbieters.<br>Jetzt b  | uchen               |  |  |  |  |  |  |
|                                              |                     |  |  |  |  |  |  |

| 📍 Plätze |                                                                                                    | Guthaben: 0,00 EUR | Angemeldet: Michael 📃 |
|----------|----------------------------------------------------------------------------------------------------|--------------------|-----------------------|
|          | Saisoneröffnung 01.05.2022                                                                                                    |                    |                       |
|          | Polizeisportvereinigung Graz                                                                                                    |                    |                       |
|          | Buchungsbestätigung V#11                                                                                                    |                    |                       |
|          | <sub>Venue</sub><br>Polizeisportverein Graz - Platz 2                                                                                      |                    |                       |
|          | Datum 09.03.2022                                                                                                    |                    |                       |
|          | Uhrzeit<br><b>18:00 - 19:00</b>                                                                                                    |                    |                       |
|          | <sub>Name</sub><br>Michael Jahn                                                                                                    |                    |                       |
|          | Die Buchung wurde erfolgreich durchgeführt. Sie<br>erhalten in Kürze eine Bestätigung per E-Mail<br>(michael.jahn7@chello.at) übermittelt. |                    |                       |
|          | VENUZLE                                                                                                    |                    |                       |

## Übersicht Buchungskontingent:

| Im Voraus buchbar bis zu | Online Storno                                                                                          |
|--------------------------|----------------------------------------------------------------------------------------------------|
| 2 Wochen                 | bis 1 Std vor Termin                                                                                   |
| Mindestbuchungszeit      | Maximale Buchungszeit                                                                                  |
| 60 Minuten               | 2 Stunden                                                                                              |
| Buchungsschritt          | Hinweis                                                                                                |
| 60 Minuten               | Buchungsschritt und Mindestbuchungszei<br>können in den Einstellungen pro Venue<br>übersteuert werden. |

## Stornierung: Im Buchungskalender anmelden. Die zu stornierenden Stunden

anklicken und stornieren drücken.

| 🕈 Plätze         |          |             |         |               |              |                                                                                                    |                |              |             | Guthabe               | n: 0,00 EUR   | Angemeldet: Michael 🗮 |
|------------------|----------|-------------|---------|---------------|--------------|----------------------------------------------------------------------------------------------------|----------------|--------------|-------------|-----------------------|---------------|-----------------------|
|                  |          |             |         |               |              | Saison                                                                                                    | eröffnur       | g 01.05.2    | 2022        |                       |               |                       |
|                  |          | 1           |         | -             |              |                                                                                                    |                |              |             |                       |               |                       |
| Dein aktuelles I | Continge | nt: 2 Buck  | nungen. |               |              |                                                                                                    |                |              |             |                       |               |                       |
|                  |          |             |         |               | 5            |                                                                                                    |                |              |             |                       |               |                       |
| Polizeisp        | ortve    | reinigu     | ing Gra | Z             |              |                                                                                                    | Aleger 1 Car   | - AF         |             |                       | 1 1 11        |                       |
| Anbieter         | Ver      | ues         | 2       |               |              | Concession of the local division of the local division of the loca |                |              |             | and the second second |               | A Street              |
| 09.03.2022       |          | 600         | <       | Heute         | ->           | F                                                                                                    |                |              |             | /                     |               |                       |
| - Mi 09.03       | 07       | 08          | 09      | 10            | 11           | 12                                                                                                    | 13             | 14           | 15          | 16 47                 | 18            | 19 20 21              |
| Platz 1          |          |             |         |               |              |                                                                                                    |                |              |             |                       |               |                       |
| Platz 2          |          |             |         |               |              |                                                                                                    |                |              |             |                       | JAMI          |                       |
| Platz 3          |          |             |         |               |              |                                                                                                    |                |              |             |                       |               |                       |
| - Do 10.03       | 07       | 08          | 09      | 10            | 11           | 12                                                                                                    | 13             | 14           | 15          | 16 17                 | 18            | 19 20 21              |
| Platz 1          |          |             |         |               |              |                                                                                                    |                |              |             |                       |               |                       |
| Platz 2          | _        |             |         |               |              |                                                                                                    |                |              |             |                       |               |                       |
| Platz 3          |          |             |         |               |              |                                                                                                    |                |              |             |                       |               |                       |
|                  |          |             |         |               |              |                                                                                                    |                |              |             |                       |               |                       |
| 💡 Plätze         |          |             |         |               |              |                                                                                                    |                |              |             | Guthabe               | n: 0,00 EUR   | Angemeldet: Michael   |
|                  |          |             |         |               |              | Saison                                                                                                    | eröffnur       | σ 01 05 1    | 2022        |                       |               |                       |
|                  |          |             |         |               |              | Jaison                                                                                                    | eronnur        | 15 VI.US.2   | 5722        |                       |               |                       |
|                  |          |             |         |               |              |                                                                                                    |                |              |             |                       |               |                       |
| Dein aktuelles l | Continge | ent: 2 Buch | nungen. |               |              |                                                                                                    |                |              |             |                       |               |                       |
|                  |          |             |         |               |              |                                                                                                    |                |              |             |                       |               |                       |
|                  |          |             |         |               |              |                                                                                                    |                |              |             |                       |               |                       |
| Meine Buchunge   | en Me    | ine Abos    | Mein Pi | rofil         |              |                                                                                                    |                |              |             |                       |               |                       |
|                  |          |             |         |               |              |                                                                                                    |                |              |             | Kon                   | nmende        | Vergangene            |
|                  |          |             |         |               |              |                                                                                                    |                |              |             |                       |               |                       |
| Datum            |          | Unrzei      |         | enue<br>••••• |              |                                                                                                    |                |              |             | Preis                 | status        | Aktionen              |
| 09.03.2022       |          | 18:00 - 19  | :00 Po  | olizeisportv  | verein Gra   | z - Platz 2                                                                                                    |                |              |             | 0,00 EUR              | Bestätig      | t X Stornieren        |
|                  |          |             |         |               |              |                                                                                                    |                |              |             |                       |               |                       |
|                  |          |             |         |               |              |                                                                                                    | Alle anzo      | eigen        |             |                       |               |                       |
|                  |          |             |         | D             | Du kannst de | eine Buchun                                                                                                    | igen bis 1 Sti | unde vor der | m Termin s  | tornieren.            |               |                       |
|                  |          |             |         |               |              |                                                                                                    |                |              |             |                       |               |                       |
|                  |          |             |         |               |              |                                                                                                    | VENIL          | 715          |             |                       |               |                       |
|                  |          |             |         |               |              |                                                                                                    | VENU           | 222          |             |                       |               |                       |
|                  |          |             |         |               |              |                                                                                                    |                |              |             |                       |               |                       |
| 💡 Plätze         |          |             |         |               |              |                                                                                                    |                |              |             | Guthaber              | n: 0,00 EUR   | Angemeldet: Michael 📃 |
|                  |          |             |         |               |              | Saison                                                                                                    | eröffnun       | g 01.05 2    | 022         |                       |               |                       |
|                  |          |             |         |               |              | Suison                                                                                                    | inun           | 5 01.03.2    |             |                       |               |                       |
| Doin aktuallas k | ontingo  | nt: 2 Buch  | ungon   |               |              |                                                                                                    |                |              |             |                       |               |                       |
| Dein aktuelles r | continge | nt: 5 Buch  | lungen. |               |              |                                                                                                    |                |              |             |                       |               |                       |
|                  |          |             |         |               |              |                                                                                                    |                |              |             |                       |               |                       |
| Meine Buchunge   | n Me     | ine Abos    | Mein Pr | ofil          |              |                                                                                                    |                |              |             |                       |               |                       |
|                  |          |             |         |               |              |                                                                                                    |                |              |             |                       | mande         | Vargangene            |
|                  |          |             |         |               |              |                                                                                                    |                |              |             | KOM                   | menue         | vergangene            |
| Datum            |          | Uhrzeit     | : Ve    | enue          |              |                                                                                                    |                |              |             | Preis                 | <b>Status</b> | Aktionen              |
| 09.03.2022       |          | 18:00 - 19: | 00 Pc   | lizeisportvo  | erein Graz   | z - Platz 2                                                                                                    |                |              |             | 0,00 EUR              | Stornier      | K Stornieren          |
|                  |          |             |         |               |              |                                                                                                    | Alle apar      | igen         |             |                       |               |                       |
|                  |          |             |         |               |              |                                                                                                    | Alle anze      | Ben          |             |                       |               |                       |
|                  |          |             |         | D             | u kannst de  | ine Buchun                                                                                                    | gen bis 1 Stu  | nde vor den  | n Termin st | ornieren.             |               |                       |
|                  |          |             |         |               |              |                                                                                                    |                |              |             |                       |               |                       |
|                  |          |             |         |               |              |                                                                                                    | VENU           | ZLE          |             |                       |               |                       |

Sie erhalten per Mail eine Stornierungsbestätigung.